Welcome to the Agency of Agriculture NEW ONLINE LICENSING page. Below is a list of the Frequently Asked Questions (FAQ) and a guide on how to renew online using your VTPlants ID and PIN number

**IMPORTANT:** Online renewals open 45 days before your renewal expiration date.

# Frequently Asked Questions (FAQ) How to renew/register online

#### **Contents**

- 1. Why should I register?
- 2. What information do I need to register?
- 3. How will I get a renewal?
- 4. Where do I find my VtPlants ID and PIN?
- 5. <u>I can't remember if I registered previously or not, what should I do?</u>
- 6. What do I do if I forgot my password?
- 7. HOW TO REGISTER
- 8. How do I renew my license online?
- 9. Why does my shopping cart say, "You have no items that require payments"?
- 10. Will I need to submit a label/SDS when registering a product for the first time?
- 11. Will I need to submit a label/SDS when renewing products?
- 12. When do you charge a late fee?
- 13. Which programs allow online registration?

#### (Back to Top)

#### Why should I register?

Once you register you can manage your license(s), renew them online, print your own license(s), review payment history and update contact information. Online licensing is a fast and easy way of renewing licenses as it saves time and money for our customers.

#### This is the list of programs allowing online registration currently.

| Apiary                    | Commercial Applicator | Dealer Repairman       |
|---------------------------|-----------------------|------------------------|
| Feed Products             | Fertilizer Products   | Ginseng                |
| Government Applicator     | Lime Products         | Maple Dealer/Processor |
| Non-Commercial Applicator | Nursery Dealer        | Pesticide Company      |
| Pesticide Dealer A        | Pesticide Dealer B    | Pesticide Products     |
| Private Applicator        | Public Weighmaster    | Retail                 |
| Seed Dealers              | Weights & Measures    |                        |

#### (Back to Top)

#### What information do I need to register for online licensing?

In order to register, you will need your VTPlants ID and your PIN. You also need a validemail address.

#### (Back to Top)

#### How will I get a renewal?

This will not change. We will mail you a renewal form 45 days before your license or registration expires

#### (Back to Top)

#### Where do I find my VtPlants Id and PIN?

Your VtPlants ID and PIN are printed on your renewal form. If you do not have your renewal form, please contact the Agency at 802-828-2463 or via email: <u>agr.licensing@vermont.gov</u> to obtain your VtPlants ID and/or PIN. Please see the example highlighted below:

#### VERMONT AGENCY OF AGRICULTURE, FOOD, & MARKETS BUSINESS OFFICE L&R 116 STATE STREET MONTPELIER, VT 05620-2901 (802) 828-2436

#### APPLICATION FOR REGISTRATION OF PESTICIDES 2021

RENEW YOUR LICENSE ONLINE USING A CREDIT CARD OR ELECTRONIC CHECK AT https://usaplants.vermont.gov/USAPlants/. REGISTER FOR AN ACCOUNT USING PIN 24799

Application for registration of pesticide(s) is hereby filed with the Secretary of Agriculture, Food & Markets, for the registration period of December 01, 2020 through November 30, 2021 inclusive. Remittance, payable to the Vermont Agency of Agriculture, Food & Markets, is enclosed herewith to cover the annual registration fee for \_\_\_\_\_\_ products at \$175.00 per product.

Correspondent:

EARTH & SUN (0013JM) 123 SUNNY DRIVE MONTPELIER VT 05620 Total Payment: \_\_\_\_\_

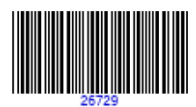

#### (Back to Top)

#### I can't remember if I registered previously or not. What should I do?

Try registering again. If you were previously registered, the system will tell you, and send you an email with your username and password.

#### (Back to Top)

#### How do I renew my license(s) online?

If you have previously registered with our Agency please logon to VtPlants using your username and password. If you are registering for the first time please go to Other Options and use the Register button, please follow the instructions on <u>How To Register</u>

#### (Back to Top)

#### What do I do if I forgot my password?

Click on the "Forgot Password" link, and supply either your VtPlants ID or username. The system will email you your password. If your email address has changed, please contact the department at 802-828-2462 or via <u>agr.licensing@vermont.gov</u>

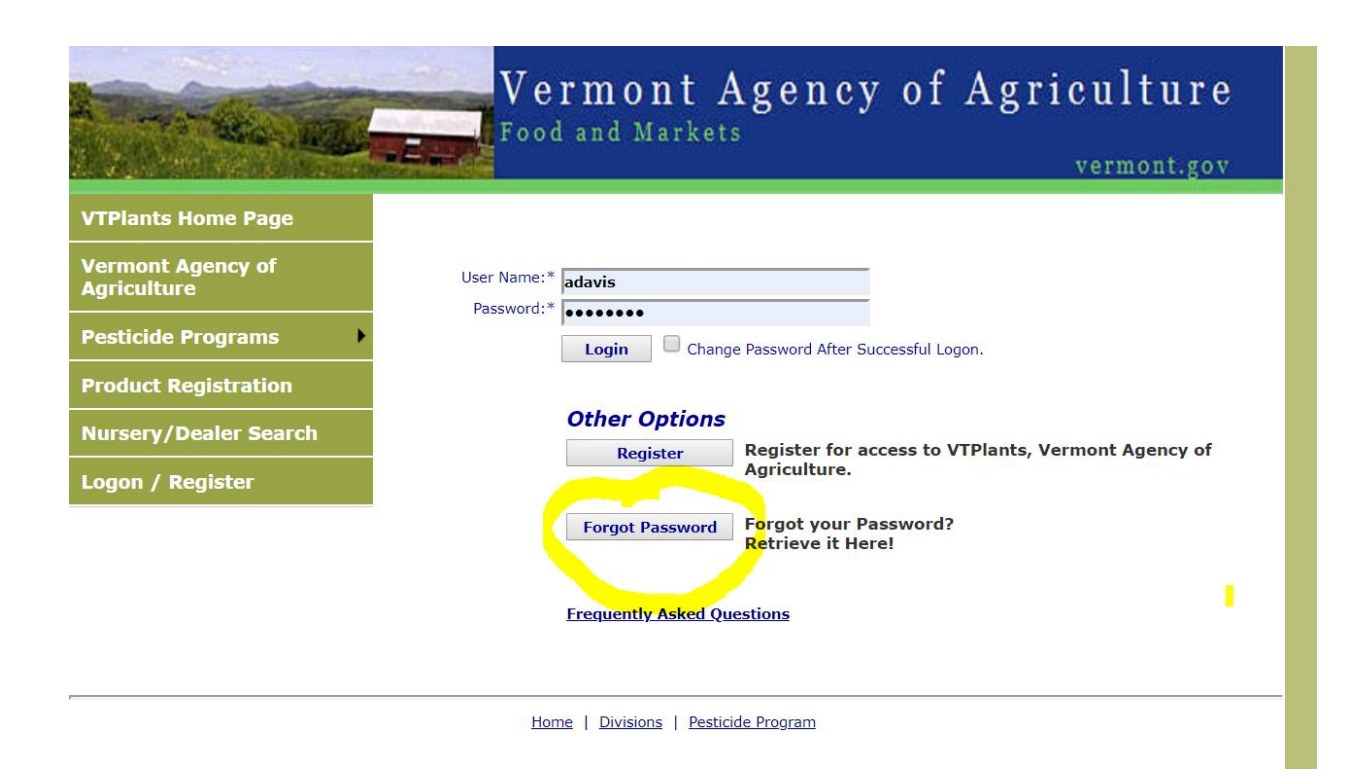

(Back to Top)

# **HOW TO REGISTER:**

- First go to the Login Page.
- Click on the Register button in the middle of the screen.
- Begin by entering your USAPlants ID #.
- Enter the PIN # you were provided.
- Create a username, something unique and easy for you to remember, there are no requirements for special characters such as an asterisk.
- Enter a valid email address, you will need access to this email address for notifications about your license and in case you need to reset your password in the future.
- Enter your first name.
- Enter your last name.
- Enter your phone number.
- Create a password, again there are no requirements for special characters just make it something that you can remember. At this point you want to

take note of the username and password you created; you will need them to login.

- If by chance you forget to fill something in, a red error message will tell you exactly what needs to be corrected before you can save the form.
- Next save the form by clicking the SAVE button. An email will be sent to the email address provided.

|                                  | <b>Vermont A</b><br>Food and Markets | gency of Agriculture<br>vermont.gov               |
|----------------------------------|--------------------------------------|---------------------------------------------------|
| VTPlants Home Page               |                                      |                                                   |
| Vermont Agency of<br>Agriculture | User Name:*                          |                                                   |
| Pesticide Programs               | Login Change Pa                      | ssword After Successful Logon.                    |
| Product Registration             |                                      |                                                   |
| Nursery/Dealer Search            | Other Options                        | edister for access to VTPlants. Vermont Adency of |
| Logon / Register                 | A                                    | griculture.                                       |
|                                  | Forgot Password Fo                   | orgot your Password?<br>atrieve it Here!          |
|                                  | Frequently Asked Quest               | ons                                               |
|                                  | Home   Divisions   Pesticide         | Program                                           |

| VTPlants Home Page    | Register User      |                                           |                                        |
|-----------------------|--------------------|-------------------------------------------|----------------------------------------|
| Vermont Agency of     | USAPlants ID:*     | renewal for your USAPlants ID and PIN ID. | Need Help?                             |
| Agriculture           | Pin ID:*           |                                           | Need Helpa                             |
| Pesticide Programs    | ▶ New User Name:*  |                                           | ······································ |
| Product Registration  | Email Address:*    |                                           |                                        |
|                       | First Name:*       |                                           |                                        |
| Nursery/Dealer Search | Last Name:*        |                                           |                                        |
| Logon / Register      | Phone:*            |                                           |                                        |
|                       | New Password:*     |                                           | 1                                      |
|                       | Confirm Password:™ |                                           |                                        |
|                       |                    | Save Back                                 |                                        |

Once you have registered click on the "Shopping Cart" menu. All your licenses that are available for renewal will be shown. Check the license(s) you wish to renew and click "Next".

|                                                                                                    |                                                                    | License Information                                                           |
|----------------------------------------------------------------------------------------------------|--------------------------------------------------------------------|-------------------------------------------------------------------------------|
| Plants ID:<br>License ID:<br>Status:<br>Essue Date:<br>Expire Date:<br>Driginal Effective Date:<br>License Designate:<br>Print License | 0013JK<br>5448<br>Active<br>01/31/2018<br>04/30/2019<br>01/31/2018 | Online Renewals/Payments Access online license renewals: Online Shopping Cart |
|                                                                                                    |                                                                    | Account Tasks                                                                 |
| license(s) due for renewal<br>usiness Relationships ⊕ (4                                                                               | Click to show your busine                                          | ess relationships)                                                            |
| evices ᠂ (Click to show y                                                                                                    | our devices)                                                       |                                                                               |

For some programs there is an option for multiyear renewals. If the option is available, it will appear in the dropdown menu under SELECT. Please click on the arrow under SELECT to pick an option. You may use the SELECT ALL ON PAGE option to renew your categories or select them manually using the checkboxes. Then, click ADD SELECTED ITEMS TO CART.

| Shopping Cart                                                                          |                                                            |                                                                                                    |                                                                              |                                                                |                                                                                   |  |  |
|----------------------------------------------------------------------------------------|------------------------------------------------------------|----------------------------------------------------------------------------------------------------|------------------------------------------------------------------------------|----------------------------------------------------------------|-----------------------------------------------------------------------------------|--|--|
| Account Information                                                                    |                                                            |                                                                                                    |                                                                              |                                                                |                                                                                   |  |  |
| 0013JK   Castle on the Hill   123 Castle Road, Montpelier, VT 05602   P1: 000-000-0000 |                                                            |                                                                                                    |                                                                              |                                                                |                                                                                   |  |  |
| Licenses, Produ<br>would like to a<br>When renewing<br>To change your<br>When you have | uct Regis<br>dd to yo<br>g a Weig<br>r devices<br>e comple | strations and Tonnage available for renewal/payment a<br>ur shopping cart.<br>hts and Measures or Retail license, your devices to rer<br>s you will need to exit the shopping cart and navigate t<br>eted your review, click the <b>"Add Selected Items to C</b> | re displayed l<br>new will defau<br>to the device :<br><b>art"</b> button to | below. Pleas<br>It to your cu<br>section on th<br>o proceed to | e select the items you<br>rrent selections.<br>ne program page.<br>the next step. |  |  |
|                                                                                        | Exit Shopping Cart                                         |                                                                                                    |                                                                              |                                                                |                                                                                   |  |  |
|                                                                                        |                                                            |                                                                                                    |                                                                              |                                                                | 11 0                                                                              |  |  |
| Select All On Pa                                                                       | aae   Sel                                                  | Licenses<br>ect None On Page ♂ Show All                                                                                                    |                                                                              |                                                                |                                                                                   |  |  |
| Select                                                                                 |                                                            | Program Type / [Account]                                                                                                    |                                                                              | Status                                                         | Expire Date                                                                       |  |  |
| Do Nothing <b>v</b>                                                                    | Retail (5                                                  | 5448) / [0013JK - Castle on the Hill]                                                                                                    |                                                                              | Active                                                         | 04/30/2019                                                                        |  |  |
|                                                                                        | Select                                                     | Device                                                                                                    | Count                                                                        |                                                                |                                                                                   |  |  |
|                                                                                        |                                                            | Small Scale(s)                                                                                                    | 1                                                                            |                                                                |                                                                                   |  |  |
|                                                                                        |                                                            | Retail Price Scanning Point                                                                                                    | 1                                                                            |                                                                |                                                                                   |  |  |
|                                                                                        | Milk 1                                                     |                                                                                                    |                                                                              |                                                                |                                                                                   |  |  |
|                                                                                        |                                                            | Pre-Packaged Meat(s) (only)                                                                                                    | 1                                                                            |                                                                |                                                                                   |  |  |
|                                                                                        |                                                            | 1 record(s) found.                                                                                                    |                                                                              |                                                                |                                                                                   |  |  |
| Add Selected                                                                           | Items to                                                   | Cart Clear Shopping Cart                                                                                                    |                                                                              |                                                                | Exit Shopping Cart                                                                |  |  |

## Verify the license information by clicking on the "Verification Needed" link.

| USA                                                                                                    | anjs                                                                                                    | AGENCY OF AGRICULTURE, FOOD & MARKETS |    |
|----------------------------------------------------------------------------------------------------|----------------------------------------------------------------------------------------------------|---------------------------------------|----|
|                                                                                                    | Shopping Cart Verification                                                                                                    |                                       |    |
|                                                                                                    | Account Information                                                                                                    |                                       |    |
| 0013JK   Castle on th                                                                                            | e Hill   123 Castle Road, Montpelier, VT 05602   P1: 000-000-0000                                                                                                    |                                       |    |
|                                                                                                    | License Verification                                                                                                    |                                       |    |
| Please verify the info<br>corrections if needed                                                                  | rmation pertaining to each license listed below by clicking on the <b>"Verific</b>                                                                                                    | ation Needed" link, and mak           | œ  |
| Please verify the info<br>corrections if needed<br>When all licenses hav                                         | rmation pertaining to each license listed below by clicking on the <b>"Verific</b><br>re been verified, you will be able to proceed to checkout.                                                                                                    | ation Needed" link, and mak           | ke |
| Please verify the info<br>corrections if needed<br>When all licenses hav<br><b>Status</b><br>Verification Needed | rmation pertaining to each license listed below by clicking on the <b>"Verific</b><br>re been verified, you will be able to proceed to checkout.<br><b>License</b><br>Retail (5448) / [0013JK - Castle on the Hill]                                                                        | ation Needed" link, and mak           |    |
| Please verify the info<br>corrections if needed<br>When all licenses hav<br><b>Status</b><br>Verification Needed | rmation pertaining to each license listed below by clicking on the <b>"Verific</b><br>re been verified, you will be able to proceed to checkout.<br>License<br>Retail (5448) / [0013JK - Castle on the Hill]<br>1 record(s) found.<br>Items pending verification: 1<br>Proceed to Checkout | ation Needed" link, and mak           |    |

If any changes need to be made to mailing address, phone number or email, you may do so here. If everything is correct click "Accept and Continue" to supply your payment information.

| Interest Information Verification         Please verify the information listed below, and make corrections if needed.         Image: State *: State *: Sta                                                                                                    | <b>USAP</b> la <u>nis</u>                                        |                     | AGINET OF ASHEGUTIARE, FOOD & MARKETS |
|----------------------------------------------------------------------------------------------------|------------------------------------------------------------------|---------------------|---------------------------------------|
| Please verify the information listed below, and make corrections if needed.         Business Name *: Castle on the Hill         Website:         Facility Address         Line 1 *:         123 Castle Road         Line 2:         City *:         Wontpelier         State 7:         Vermont         Y         ZipCode *:         05002         Contry *:         UNITED STATES         Y         Prone:         000_0000         Ttile:         Name:         Mary Smith         Phone:         000_0000         Email Address:         antonia davis@vermont gov         Name:         Mary Smith         Phone:         000_0000         Email Address:         antonia davis@vermont gov         Name:         Matter Protection Licenses         Search         Motor Fuel Dispenser Meter(s)         None         Small Scale(s)       1         Icenter Meter(s)       None         Small Scale(s)       1         Icenter Meter       Icenter                                                                                                    | License Informa                                                  | ation Verification  |                                       |
| Business Information         Business Information         Mailing Address       Use facility address:         Intel 1 *: 123 Castle Road         Line 1 *: 123 Castle Road         Line 1 *: 123 Castle Road         Line 1 *: 123 Castle Road         Line 1 *: 123 Castle Road         Line 1 *: 123 Castle Road         Line 1 *: 123 Castle Road         Line 1 *: 123 Castle Road         Line 1 *: 123 Castle Road         Line 1 *: 123 Castle Road         Line 1 *: 123 Castle Road         Line 1 *: 123 Castle Road         Line 1 *: 123 Castle Road         Line 0 *: 1000 !: 0000 !: 0000         Contry *: UNITED STATES *         Mailing Contact Information:         Phone:       Mailing Contact Information:         Phone:       Mail address:       Contry *: UNITED STATES *         Foreit:       Mailing Contact Information:         Phone:       Colop !: 0000 !: 0000         Earth       Mathematics:       Search         M                                                                                                    | Please verify the information listed below, and make corrections | s if needed.        |                                       |
| Business Name *: Castle on the Hill<br>Website:<br>Facility Address<br>Facility Address<br>Ine 1 *: 123 Castle Road<br>Line 2:<br>Contry *: Montpelier<br>State *: Vermont<br>State *: Vermont<br>Facility Contact Information:<br>Phone: 000_000_000<br>Email Address: antonia davis@vermont.gov<br>Name: Many Smith<br>Phone: 000_000_000<br>Email Address: castleonthehill@gmail.com<br>Consumer Protection Licenses<br>Search<br>Motor Fuel Dispenser Meter(s) None<br>Other Meter(s) None<br>Small Scale(s) 1 1<br>Retail Price Scanning Point 1 1<br>Class C Pesticide(s) 1<br>Retail Price Scanning Point 1<br>Class C Pesticide(s) 1<br>Retail Price Scanning Point 1<br>Class C Pesticide(s) 1<br>Retail Price Scanning Point 1<br>Class C Pesticide(s) 1<br>Retail Price Scanning Point 1<br>Class C Pesticide(s) 1<br>Retail Price Scanning Point 1<br>Class C Pesticide(s) 1<br>Retail Price Scanning Point 1<br>Class C Pesticide(s) 1<br>Retail Price Scanning Point 1<br>Class C Pesticide(s) 1<br>Retail Price Scanning Point 1<br>Mik<br>Pre-Packaged Meet(s) (only)<br>Meet Processing - Small<br>Meet Processing - Small<br>Meet Processing - Small<br>Meet Processing - Small                                                                                                    | Business 1                                                       | Information         | ]                                     |
| Facility Address       Mailing Address       @ Use facility<br>address       @ Use this address:         Line 1 *:       [23 Castle Road       address       @ Use this address:         Line 2 :       []       []       address       @ Use this address:         State 7:       []       []       []       []       []         State 7:       []       []       []       []       []         ZipCode 7:       []       []       []       []       []         Facility Contact Information:                                                                                                    | Business Name *: Castle on the Hill                              |                     |                                       |
| Line 1 *: 123 Castle Road   Line 2: Image: Content in address:   City *: Montpelier   State *: Vermont   Vermont v   Zipcode *: 05602   Country *: UNITED STATES   Phone: 000_000_000   Email Address: address:   Matting Contact Information: Mailing Contact Information:   Phone: 000_000_000   Email Address: address:   castle ontion: Mary Smith   Phone: 000_000_000   Email Address: castleonthehil@gmail.com    Consumer Protection Licenses    Consumer Protection Licenses    Consumer Protection Licenses   Small Scale(s) 1   1 Search   Small Scale(s) 1   1 Search   Milk W   Pre-Packaged Meat(s) (only) W   Meat Processing - Small Image: Contact Information   Meat Processing - Small Image: Contact Information                                                                                                    | Facility Address                                                 | Mailing Address 💿   | Use facility                          |
| City *: Montpelier<br>State *: Vermont v<br>State *: Vermont v<br>Facility Contact Information:<br>Phone: 000-0000<br>Email Address: antonia.davis@vermont.gov<br>Name: Mary Smith<br>Phone: 000-000<br>Email Address: castleonthehill@gmail.com<br>Consumer Protection Licenses<br>Consumer Protection Licenses<br>Consumer Protection | Line 1 *: 123 Castle Road Line 2:                                | ad                  | dress Ose this address:               |
| Country *:       WITED STATES       Mailing Contact Information:         Pracility Contact Information:       Mailing Contact Information:         Phone:       000 - 000 - 000         Email Address:       antonia.davis@vermont.gov       Name:       Mary Smith         Phone:       000 - 000 - 000 - 000       Email Address:       castleonthehill@gmail.com         Consumer Protection Licenses       None       Search         Motor Fuel Dispenser Meter(s)       None       Search         Motor Fuel Dispenser Meter(s)       None       Search         Small Scale(s)       1       1         Class C Pesticide(s)       1       1         Ice Cream & Frozen Dessert       Image: Class C Pesticide(s)       Image: Class C Pesticide(s)         Ice Cream & Frozen Dessert       Image: Class C Pesticide(s)       Image: Class C Pesticide(s)       Image: Class C Pesticide(s)         Meat Processing - Small       Image: Class C Pesticide(s)       Image: Class C Pesticide(s)       Image: Class C Pesticide(s)       Image: Class C Pesticide(s)         Meat Processing - Small       Image: Class C Pesticide Class C Pesticide Class                                                                                                    | City *: Montpelier<br>State *: Vermont  ZipCode *: 05602         |                     |                                       |
| Phone:       000 - 000 - 0000       Title:         Email Address:       antonia.davis@vermont.gov       Name:       Mary Smith         Phone:       000 - 000 - 0000       Email Address:       castleonthehill@gmail.com         Consumer Protection Licenses       Search       Search         Motor Fuel Dispenser Meter(s)       None       Search         Other Meter(s)       None       Search         Small Scale(s)       1       1         Class C Pesticide(s)       Search       Search         Milk       Wilk       Wilk         Pre-Packaged Meat(s) (only)       Y       Y         Meat Processing - Small       Image: Small Scale Search       Image: Small Scale Search                                                                                                    | Country *: UNITED STATES   Facility Contact Information:         | Mailing Contact Inf | ormation:                             |
| Email Address: antonia.davis@vermont.gov Name: Mary Smith<br>Phone: 000-000-000<br>Email Address: castleonthehill@gmail.com<br>Consumer Protection Licenses<br>Consumer Protection Licenses<br>Motor Fuel Dispenser Meter(s) None<br>Other Meter(s) None<br>Search<br>Small Scale(s) 1 1<br>Search<br>Retail Price Scanning Point 1<br>Class C Pesticide(s)<br>Ice Cream & Frozen Dessert<br>Milk<br>Pre-Packaged Meat(s) (only)<br>Meat Processing - Small<br>Meat Processing - Small<br>Meat Processing - Large                                                                                                    | Phone: 000 - 0000 - 0000                                         | Title:              |                                       |
| Email Address:     Coste of effective       Consumer Protection Licenses     Search       Motor Fuel Dispenser Meter(s)     None       Other Meter(s)     None       Small Scale(s)     1       Small Scale(s)     1       Retail Price Scanning Point     1       Class C Pesticide(s)     I       Ice Cream & Frozen Dessert     I       Milk     Image: Consumer Protection Licenses                                                                                                    | Email Address: antonia.davis@vermont.gov                         | Name:<br>Phone:     | Mary Smith<br>000 - 000 - 0000        |
| Consumer Protection Licenses                                                                                                    |                                                                  | Email Address:      | castleonthehill@gmail.com             |
| Motor Fuel Dispenser Meter(s)       None         Other Meter(s)       None         Small Scale(s)       1         Small Scale(s)       1         Retail Price Scanning Point       1         Class C Pesticide(s)       Image: Class C Pesticide(s)         Ice Cream & Frozen Dessert       Image: Class C Pesticide(s)         Milk       Image: Class C Pesticide(s)         Pre-Packaged Meat(s) (only)       Image: Class C Pesticide(s)         Meat Processing - Small       Image: Class C Pesticide(s)         Meat Processing - Large       Image: Class C Pesticide(s)                                                                                                    | Consumer Protection Licenses                                     |                     |                                       |
| Motor Fuel Dispenser Meter(s)       None         Other Meter(s)       None         Small Scale(s)       1         Small Scale(s)       1         Retail Price Scanning Point       1         Class C Pesticide(s)       Image: Class C Pesticide(s)         Ice Cream & Frozen Dessert       Image: Class C Pesticide(s)         Milk       Image: Class C Pesticide(s)         Pre-Packaged Meat(s) (only)       Image: Class C Pesticide(s)         Meat Processing - Small       Image: Class C Pesticide(s)         Meat Processing - Large       Image: Class C Pesticide(s)                                                                                                    |                                                                  |                     | Search                                |
| Small Scale(s)     1     1       Small Scale(s)     1     1       Retail Price Scanning Point     1     1       Class C Pesticide(s)     0     0       Ice Cream & Frozen Dessert     0     0       Milk     Ø     Ø       Pre-Packaged Meat(s) (only)     Ø     Ø       Meat Processing - Small     0     0       Meat Processing - Large     0     0                                                                                                    | Motor Fuel Dispenser Meter(s)<br>Other Meter(s)                  | None                |                                       |
| Small Scale(s)       1       1         Retail Price Scanning Point       1       1         Class C Pesticide(s)       1       1         Ice Cream & Frozen Dessert       1       1         Milk       Image: Comparison of the state of the state of                                                                                                    |                                                                  |                     | Search                                |
| Retail Price Scanning Point       1       1         Class C Pesticide(s)       0       0         Ice Cream & Frozen Dessert       0       0         Milk       Ø       Ø         Pre-Packaged Meat(s) (only)       Ø       Ø         Meat Processing - Small       0       0         Meat Processing - Large       0       0                                                                                                    | Small Scale(s)                                                   | 1                   | 1                                     |
| Retail Price Scanning Point       1       1         Class C Pesticide(s)       1       1         Ice Cream & Frozen Dessert       1       1         Milk       Image: Comparison of the second second sec                                                                                                    |                                                                  |                     | Search                                |
| Ice Cream & Frozen Dessert                                                                                                    | Retail Price Scanning Point<br>Class C Pesticide(s)              | 1                   |                                       |
| Pre-Packaged Meat(s) (only)  Meat Processing - Small Meat Processing - Large                                                                                                    | Ice Cream & Frozen Dessert<br>Milk                               |                     | e e e e e e e e e e e e e e e e e e e |
| Meat Processing - Large                                                                                                    | Pre-Packaged Meat(s) (only)<br>Meat Processing - Small           | <b>V</b>            |                                       |
| Access of Oceaning                                                                                                    | Meat Processing - Large                                          |                     |                                       |
| Accept and Continue                                                                                                    | << Back                                                          |                     | Accept and Continue                   |

## You will now be taken to the "Proceed to Checkout" payment information:

| US/            | Plans                                                                          | CVERMONT           |  |  |  |  |
|----------------|--------------------------------------------------------------------------------|--------------------|--|--|--|--|
|                | Shopping Cart Verification                                                     |                    |  |  |  |  |
|                | Account Information                                                            |                    |  |  |  |  |
| 0013JK   Cas   | tle on the Hill   123 Castle Road, Montpelier, VT 05602   P1: 000-000-0000     |                    |  |  |  |  |
|                | License Verification                                                           |                    |  |  |  |  |
| Corrections if | f needed.<br>nses have been verified, you will be able to proceed to checkout. |                    |  |  |  |  |
| Status         | License                                                                        |                    |  |  |  |  |
| Completed      | Retail (5448) / [0013JK - Castle on the Hill]                                  | Remove             |  |  |  |  |
|                | 1 manual(a) found                                                              |                    |  |  |  |  |
|                | 1 record(s) found.                                                             |                    |  |  |  |  |
|                | Proceed to Checkout                                                            |                    |  |  |  |  |
| << Back to I   | tem Selection                                                                  | Exit Shopping Cart |  |  |  |  |

Please read all statements under Certification carefully. If in agreement, click on all checkboxes in order to complete your registration (scroll down to each of them, depending on your license they may be different). All boxes must be checked before proceeding to the payment page.

| Account Information                                                                                                    |                                                                 |
|----------------------------------------------------------------------------------------------------|-----------------------------------------------------------------|
| 0013JK   Castle on the Hill   123 Castle Road, Montpelier, VT 05602   P1: 000-000-0000                                                                                                    |                                                                 |
| Shopping Cart                                                                                                    |                                                                 |
| Item                                                                                                    | Amount                                                          |
| Milk                                                                                                    | \$20.00                                                         |
| Pre-Packaged Meat(s) (only)                                                                                                    | \$15.00                                                         |
| Retail (5448) / [0013]K - Castle on the Hill]                                                                                                    | \$27.00*                                                        |
| Retail Price Scanning Point                                                                                                    | \$0,00                                                          |
| Small Scale(s)                                                                                                    | \$10.00                                                         |
| * indicates a late fee is included                                                                                                    | \$72.00                                                         |
| 5 record(s) found.                                                                                                    | \$72.00                                                         |
| CEPTIFICATION OF COMPLIANCE WITH 15 V.S.A. SECTION 705                                                                                                    |                                                                 |
| <ul> <li>CERTIFICATION OF COMPLIANCE WITH 15 V.S.A. SECTION 795         I hereby certify that I am in good standing with respect to any obligations for child support.     </li> <li>CERTIFICATION OF COMPLIANCE WITH 32 V.S.A. SECTION 3113         I hereby certify, under the pains and penalties of perjury, that I am in good standing with respect to, o with a plan approved by the Commissioner of Taxes to pay any and all taxes due to the State of Vermo this application.     </li> <li>I hereby agree that I will comply with the applicable sections of the Vermont Weights and Measures Lar operation of weighing and measuring devices.</li> </ul>                                                                                                    | r in full compliance<br>nt as of the date of<br>w regarding the |
| <ul> <li><u>CERTIFICATION OF COMPLIANCE WITH 15 V.S.A. SECTION 795</u>         I hereby certify that I am in good standing with respect to any obligations for child support.     </li> <li><u>CERTIFICATION OF COMPLIANCE WITH 32 V.S.A. SECTION 3113</u>         I hereby certify, under the pains and penalties of perjury, that I am in good standing with respect to, o with a plan approved by the Commissioner of Taxes to pay any and all taxes due to the State of Vermo this application.     </li> <li>I hereby agree that I will comply with the applicable sections of the Vermont Weights and Measures Lar operation of weighing and measuring devices.     </li> </ul>                                                                                                    | r in full compliance<br>nt as of the date of<br>w regarding the |
| <u>CERTIFICATION OF COMPLIANCE WITH 15 V.S.A. SECTION 795</u> I hereby certify that I am in good standing with respect to any obligations for child support. <u>CERTIFICATION OF COMPLIANCE WITH 32 V.S.A. SECTION 3113</u> I hereby certify, under the pains and penalties of perjury, that I am in good standing with respect to, o     with a plan approved by the Commissioner of Taxes to pay any and all taxes due to the State of Vermo     this application.     I hereby agree that I will comply with the applicable sections of the Vermont Weights and Measures Law     operation of weighing and measuring devices.     Email Address     Email *:                                                                                                    | r in full compliance<br>nt as of the date of<br>w regarding the |
| CERTIFICATION OF COMPLIANCE WITH 15 V.S.A. SECTION 795 I hereby certify that I am in good standing with respect to any obligations for child support. CERTIFICATION OF COMPLIANCE WITH 32 V.S.A. SECTION 3113 I hereby certify, under the pains and penalties of perjury, that I am in good standing with respect to, o with a plan approved by the Commissioner of Taxes to pay any and all taxes due to the State of Vermo this application. I hereby agree that I will comply with the applicable sections of the Vermont Weights and Measures Lar operation of weighing and measuring devices. Email Address Email *: Castleonthehill@gmail.com A confirmation email will be sent to the email address you provided above.                                                                                                    | r in full compliance<br>nt as of the date of<br>w regarding the |
| CERTIFICATION OF COMPLIANCE WITH 15 V.S.A. SECTION 795 I hereby certify that I am in good standing with respect to any obligations for child support. CERTIFICATION OF COMPLIANCE WITH 32 V.S.A. SECTION 3113 I hereby certify, under the pains and penalties of perjury, that I am in good standing with respect to, o with a plan approved by the Commissioner of Taxes to pay any and all taxes due to the State of Vermo this application. I hereby agree that I will comply with the applicable sections of the Vermont Weights and Measures Lar operation of weighing and measuring devices. Email Address Email *: Castleonthehill@gmail.com A confirmation email will be sent to the email address you provided above. Once you click the Proceed button you will be taken to the NIC Common Checkout Page to complete the p securely. | r in full compliance<br>nt as of the date of<br>w regarding the |

You can now Proceed to the supply payment page, which will give you the option to make a payment with either a credit card or e-check.

Please follow the instructions on this page. You will receive an email with your payment confirmation and notification if a late fee was included. You will see the transaction summary on your right, as in the example below:

| No 20 YEARS THE people<br>behind<br>eGovernment*               |                                                             |
|----------------------------------------------------------------|-------------------------------------------------------------|
| 1 Payment Type 2 Customer Info 3 Payment Info 4 Submit Payment | Transaction Summary                                         |
| Payment                                                        | Weights and Measures Device<br>- Retail W&M \$10.00         |
| Payment Type                                                   | Late Fee AF&M-Weights & \$27.00<br>Measure - Testing        |
|                                                                | VT Milk Retail \$20.00                                      |
| Payment Type *                                                 | Weights and Measures Device<br>- Retail Meats \$15.00       |
| Credit Card 🔹 🥑                                                | TOTAL \$72.00                                               |
| Next >                                                         |                                                             |
|                                                                |                                                             |
| Customer Information                                           | Need Help?                                                  |
| Payment Info                                                   | Select Payment Method and Continue to proceed with payment. |
| Cancel                                                         |                                                             |
|                                                                |                                                             |

#### (Back to Top)

#### Why does my shopping cart say, "You have no items that require payments"?

This could be caused by several reasons:

- You have already renewed your license(s)
- Your account is setup as a "secondary" account to a "primary" account. The "primary" account (usually corporate or headquarters) is the only one that can renew licenses for secondary

accounts. If you see a "Business Relationships" grid on your program page, then your account could be a secondary account, i.e. see below:

| Business Relationships |                                                                         |                                                       |                               |            |               |                  |
|------------------------|-------------------------------------------------------------------------|-------------------------------------------------------|-------------------------------|------------|---------------|------------------|
| Show Active            |                                                                         | Note: Account is a Primary Busines                    | ss.                           | Ex         | port to Excel | Export He        |
| Business Type          | e <u>Name</u>                                                           | <u>Address</u>                                        | <u>USAPlants</u><br><u>ID</u> | Start Date | End Date      | Print<br>License |
| Secondary              | WALGREEN<br>EASTERN CO INC<br>DBA WALGREENS<br>#18354                   | 621 ROUTE 22A N FAIR HAVEN VT<br>05743-9239 US        | 0011FH                        | 08/07/2018 |               | <u>1887</u>      |
| Secondary              | <u>Walgreen Eastern</u><br><u>Co Inc dba Rite</u><br><u>Aid # 10325</u> | 133 North Main St PO Box 192 St<br>Albans VT 05478 US | 000Z65                        | 01/09/2018 |               | <u>1838</u>      |
| Secondary              | Walgreen Eastern<br>Co Inc dba Rite<br>Aid # 10326                      | 30 Shelburne Shopping Park<br>Shelburne VT 05482 US   | 000Z66                        | 01/09/2018 |               | <u>1839</u>      |
| Secondary              | Walgreen Eastern<br>Co Inc dba Rite<br>Aid # 10327                      | 108 Cornerstone Drive Williston VT<br>05495 US        | 000Z68                        | 01/09/2018 |               | <u>1841</u>      |

• If your license requires continuing education credits, you may not have enough credits.

If you believe you should be able to renew a license, but do not see it listed, you can contact the department at 802-828-2463 or email <u>agr.licensing@vermont.gov</u>

#### (Back to Top)

# Will I need to submit a product label and/or SDS when registering a product for the first time?

Yes, new Pesticide products will need a label and an SDS to be uploaded into VtPlants in order to be reviewed for approval when registering online, the system will indicate when/where you need to upload your paperwork. Labels can be uploaded to ALSTAR

Feed, Fertilizer and Lime products will need a label uploaded to the system as well.

#### (Back to Top)

#### Will I need to submit a label/SDS when renewing products?

Yes, if your product label is not in the system already or you have made changes to your label, you will have to upload it. Labels can be uploaded to ALSTAR

#### (Back to Top)

#### When do you charge a late fee?

Renewal licenses not received by the Agency 30 days past their expiration date are required to pay a late fee of \$27.00. You can include the late fee with your renewal payment.

Products registration will pay \$27.00 per renewal package, not per product.

Retail, Weights & Measures and apiary will pay \$27 or 100% of the renewal fee, whichever is less; for instance, if you are license only for Prepackaged Meats which is \$15, your late fee will be \$15.00 not \$27.00.

(Back to Top)